### PRÉSENTATION DES TÉLÉSERVICES DU COMPTE ASSURÉS AMELI

Pas-à-pas Mars 2025

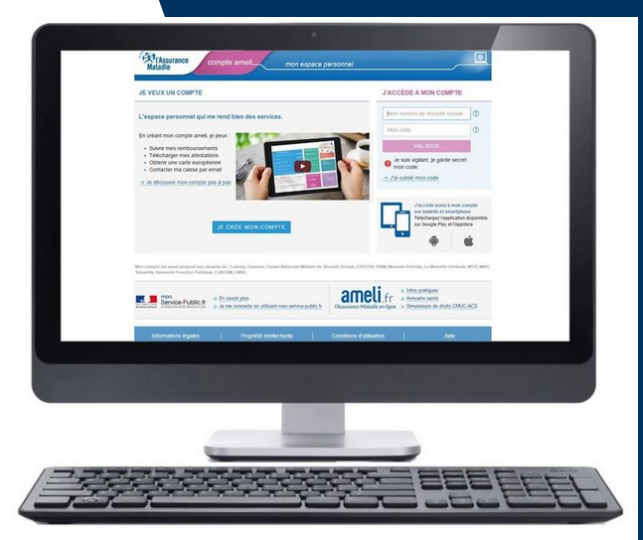

### CREATION IMMEDIATE DU COMPTE AMELI

- SOIT AVEC LA CARTE VITALE ET LE RIB
- SOIT AVEC FRANCECONNECT

L'Assurance Maladie Agir ensemble, protéger chacun 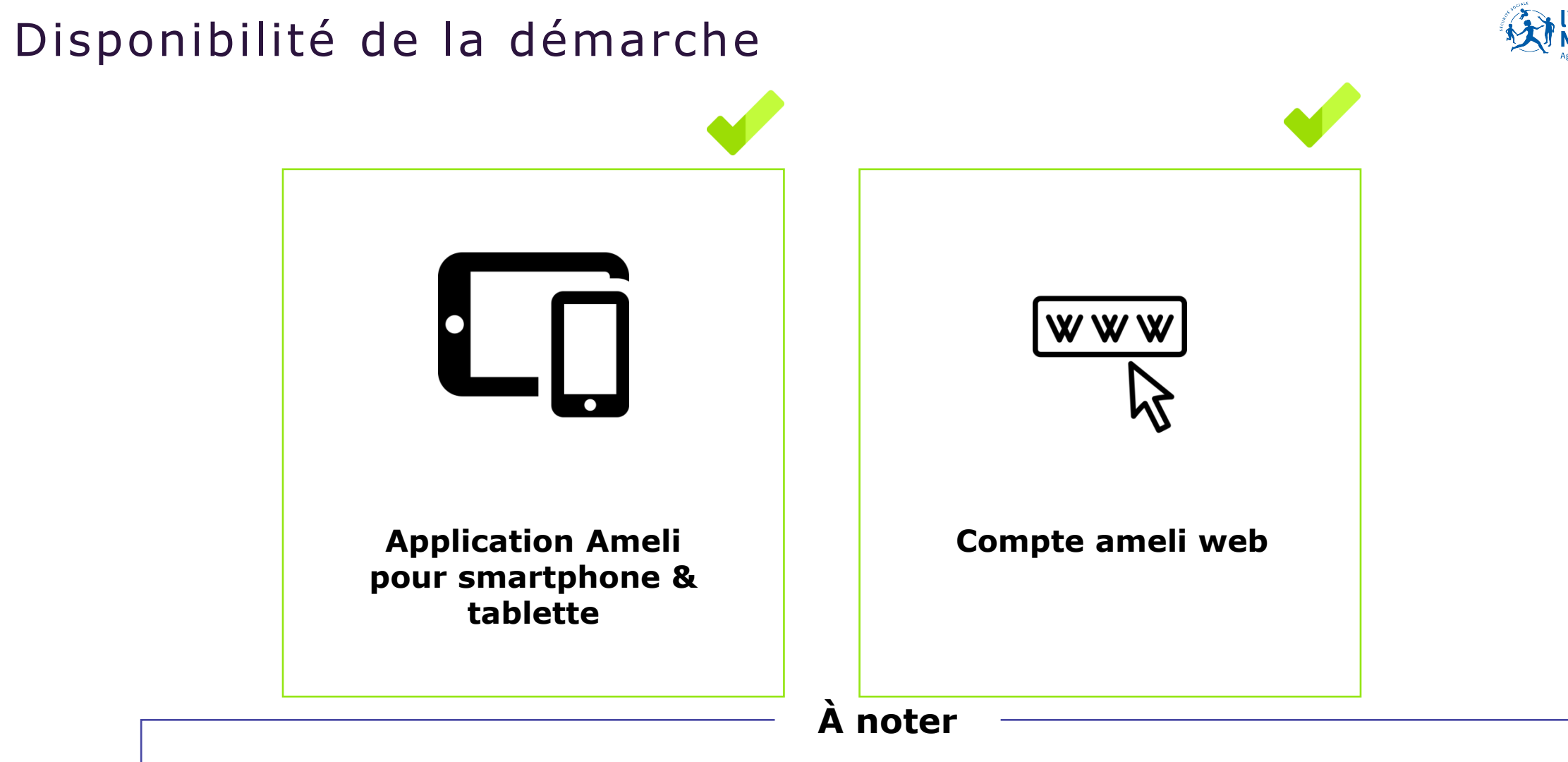

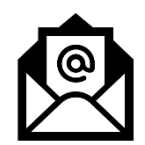

Dans le présent « pas à pas », **seule la démarche sur le web a été détaillée**. Précisons par ailleurs que sur l'application mobile, la création immédiate du compte est seulement réalisable avec la carte vitale et l'IBAN de l'assuré.

## Cas d'exclusion de la démarche

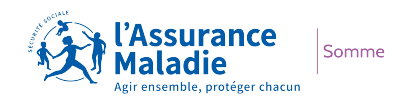

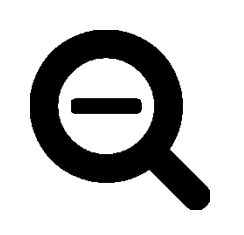

- L'assuré qui n'est pas ouvreur de droits du régime général ou des régimes partenaires : CAMIEG, CANSSM, CAVIMAC, CNMSS, CRPCEN, ENIM, MGP.
- ► L'assuré ne disposant que d'un nir provisoire ou d'un n° d'attente non certifié
- L'assuré qui n'a pas de coordonnées bancaires enregistrées (pour la première option de la démarche : « avec carte vitale et Iban »)
- L'assuré qui n'a pas de carte Vitale active ou pour laquelle la mutation ne s'est pas déroulée correctement (pour la première option de la démarche : « avec carte vitale et Iban »)

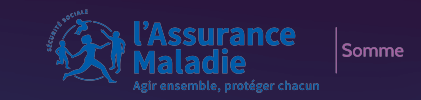

# POSSIBILITÉ 1 AVEC CARTE VITALE + IBAN

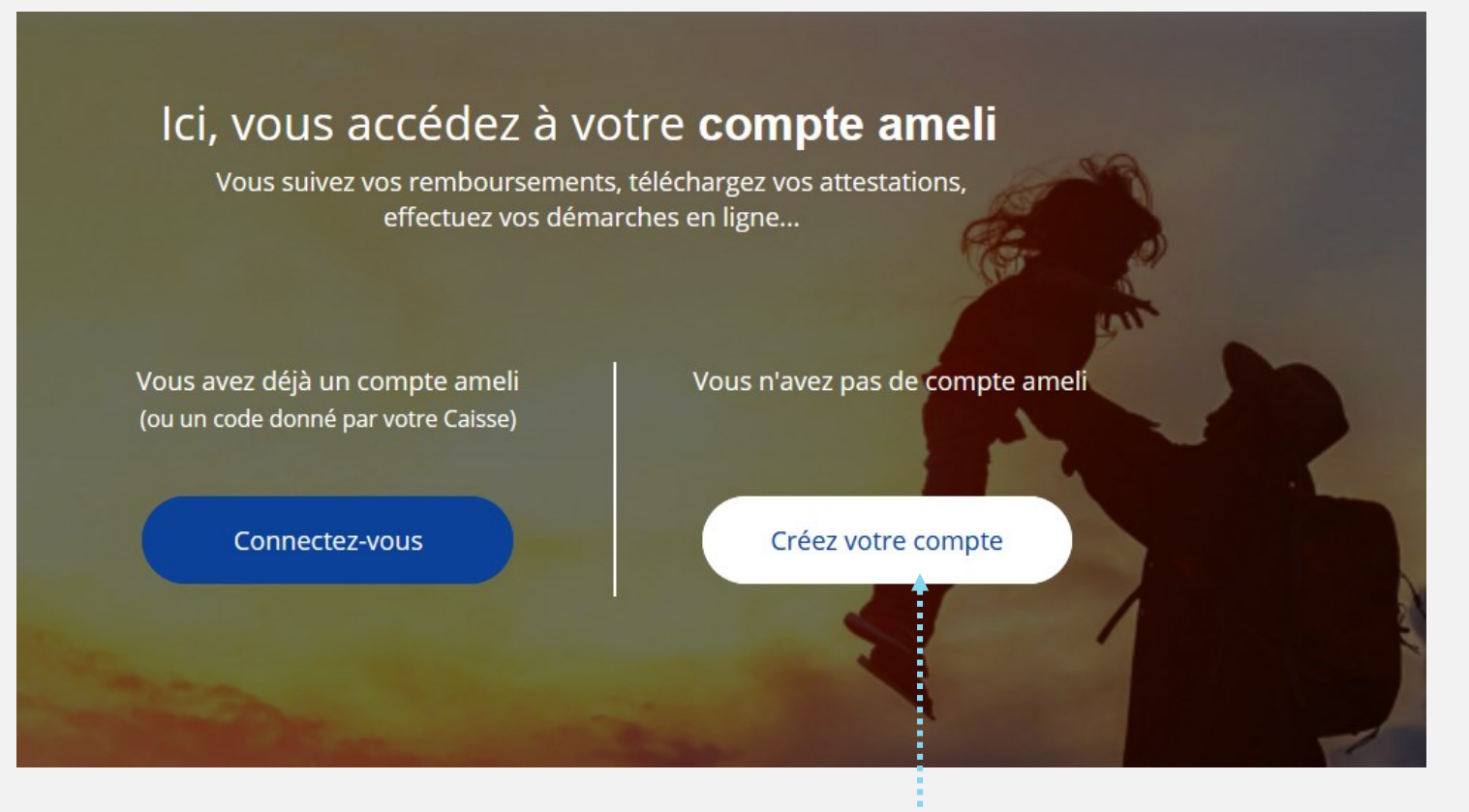

L'assuré n'as pas encore de compte. Il clique sur **Je crée mon** compte Somme

**Assurance** 

Somme

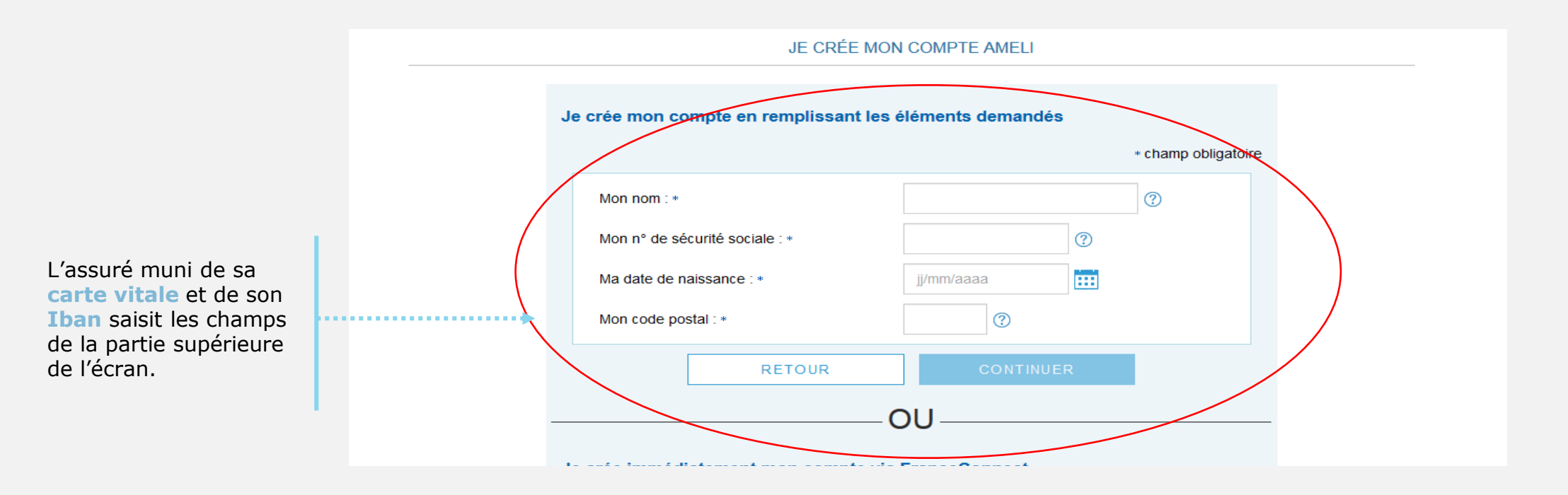

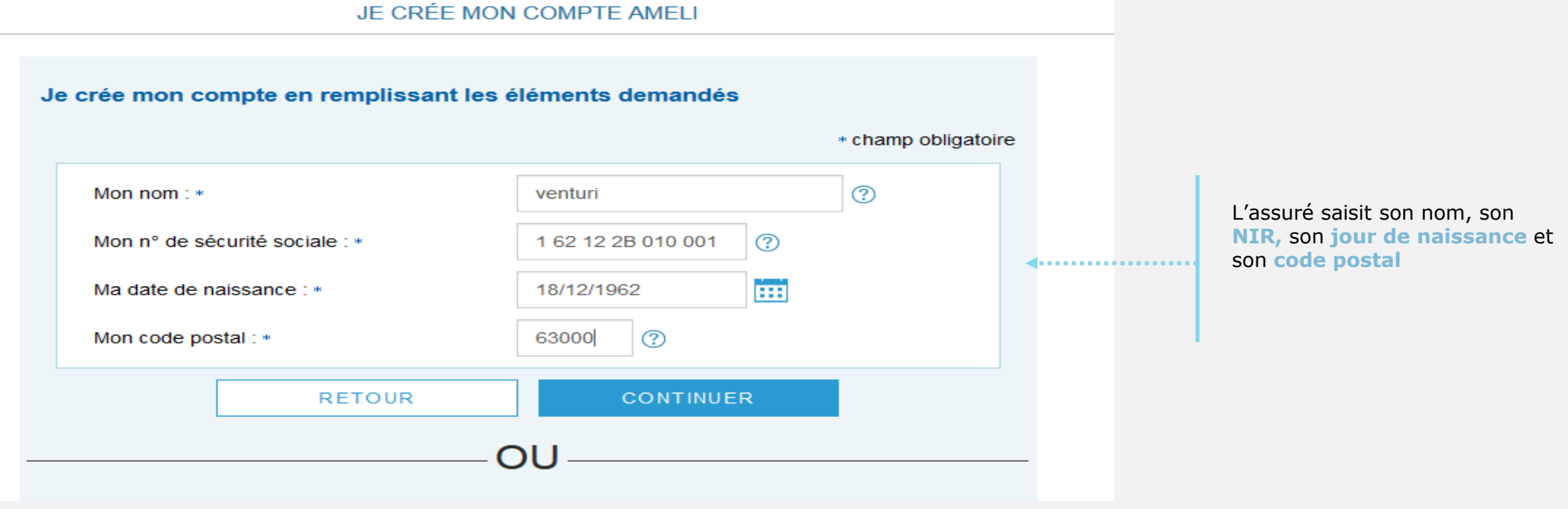

### PRECISIONS

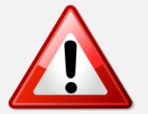

Une assurée peut être connue par son nom de naissance ou de femme mariée

Le code postal peut correspondre à l'ancienne adresse de l'assuré

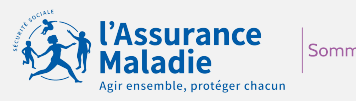

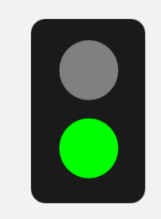

### L'assuré dispose :

- d'une carte vitale active
- de coordonnées
  bancaires connues de l'Assurance Maladie

Il est alors **éligible** à la création immédiate du compte. Ce nouvel écran s'affiche :

|       | JE CRÉE MON                                     | I COMPTE AMELI                               |                             |  |  |
|-------|-------------------------------------------------|----------------------------------------------|-----------------------------|--|--|
|       | Je crée mon compte en remplissant les é         | eléments demandés                            |                             |  |  |
|       | Mon nom : *                                     | venturi                                      |                             |  |  |
|       | Mon n° de sécurité sociale : •                  | 162122B010001                                |                             |  |  |
|       | Ma date de naissance : •                        | 18/12/1962                                   |                             |  |  |
|       | Mon code postal : •                             | 63000                                        |                             |  |  |
|       | Accédez immédiatement à votre compte            |                                              |                             |  |  |
|       | Saisissez les 7 derniers chiffres de votre IBAN | : •                                          | complète l'IBAN             |  |  |
| ••••• | FR 64 2004 1*** **01                            | 3478 0G02 443 ⑦                              | qui s'affiche de<br>manière |  |  |
|       | Saisissez les 11 derniers chiffres du numéro de | e série de votre carte Vitale avec photo : • | partielle.                  |  |  |
|       | 8025000002 04671322630 3                        |                                              | Il saisit                   |  |  |
|       | se ne dispose pas da namero de sene de ma d     | * champ obligatoire                          | partie du                   |  |  |
|       |                                                 |                                              | numéro de<br>série de sa    |  |  |
|       | RETOUR                                          | VALIDER                                      | carte vitale                |  |  |
|       |                                                 |                                              |                             |  |  |

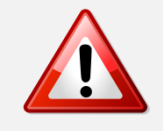

Si l'assuré n'est pas éligible ou s'il ne peut pas accéder au numéro de série de sa CV (numéro effacé, etc.) etc.), il est invité : 1/à contacter sa caisse

2/à réaliser la démarche par FranceConnect

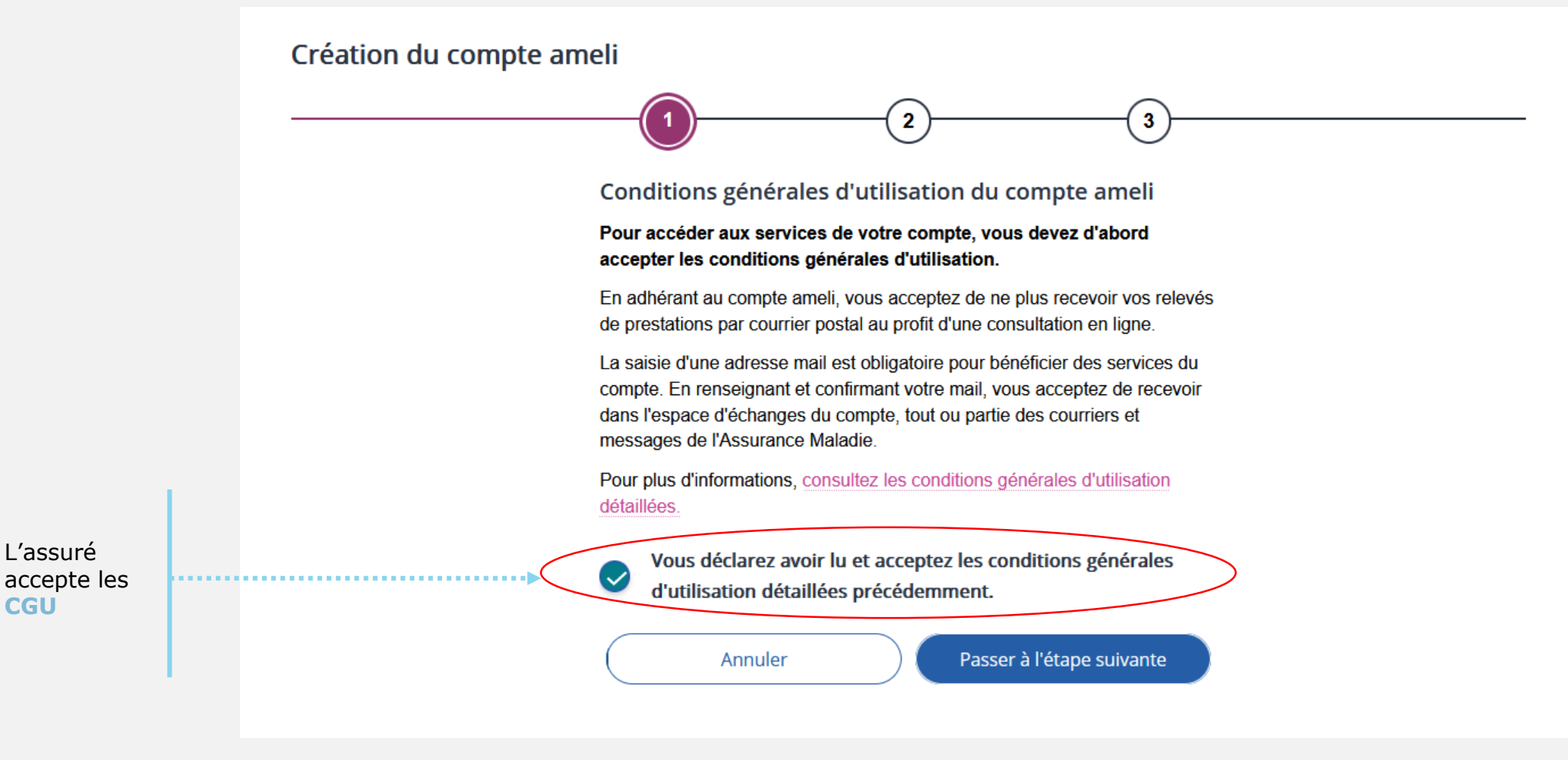

Irance Somme

kir ensemble, protéger chacun

### L'assuré choisit le mot de passe de son compte

L'assuré saisit un code personnel au **format alpha numérique**, en respectant les exigences détaillées en haut de page.

#### Mot de passe

Pour maintenir la confidentialité de vos informations, nous vous recommandons de ne pas choisir un mot de passe que vous utilisez déjà sur un autre site.

#### Votre mot de passe doit :

- Comporter entre 8 et 50 caractères
- Contenir des caractères latins (de a jusqu'à z sans accent) minuscules et majuscules
- Contenir un chiffre ou un caractère spécial parmi les suivants : ? ! \$ £ € @ & ( - + \_ ) = \* % / < > , . ; :
- Ne contenir que des caractères autorisés
- Ne pas contenir votre numéro de sécurité sociale, votre date de naissance ou une partie de celle-ci

\* Champs obligatoires

#### Nouveau mot de passe \*

Niveau indicatif de sécurité : élevé

#### Confirmer le mot de passe \*

9D

Annuler

L'Assurance Maladie Agir ensemble, protéger chacun

L'assuré renseigne obligatoirement son **mail**. Il renseigne, de manière facultative, ses numéros de **téléphone**.

Il donne également son consentement pour que l'Assurance Maladie lui communique des infos promotionnelles. . . . . . . . . . . . .

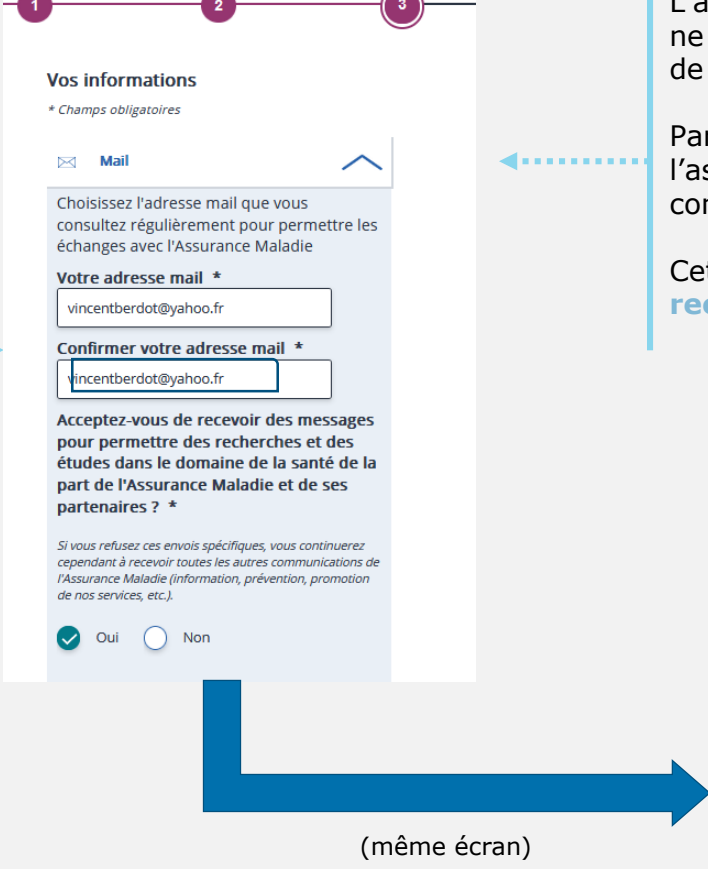

L'adresse mail de l'usager doit être **unique**. Autrement dit, elle ne doit pas être déjà utilisée par un autre compte (d'un membre de la famille par exemple).

Par ailleurs cette adresse doit être **facilement consultable** par l'assuré car y il recevra tous les **avis de dépôt** (l'invitant à consulter les pièces disponibles dans son compte).

Cette adresse mail est d'autant plus importante que l'assuré **ne recevra plus de documents papiers** par voie postale

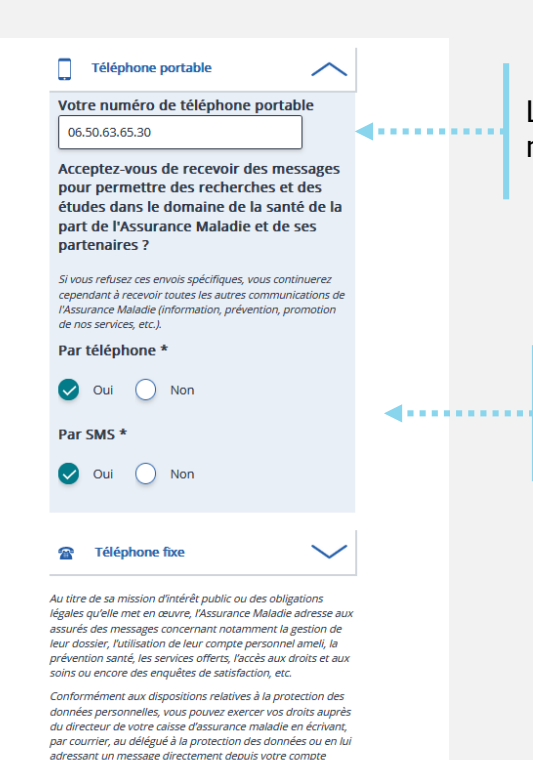

L'assuré renseigne son numéro de **portable** .

Il valide

**4**.....

Il accepte ou non, d'être sollicité dans le cadre d'études menées par l'AM ou ses partenaires. Mais il recevra toutes les autres communications (promotion, prévention, information, etc.).

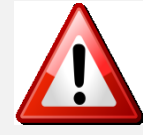

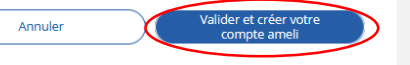

ameli

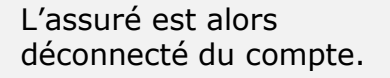

Un message l'invite à consulter sa **messagerie.** 

### Ce n'est qu'après avoir

cliqué sur le lien présent dans l'email de confirmation que le compte est activé et utilisable sur le web comme dans l'application ameli.

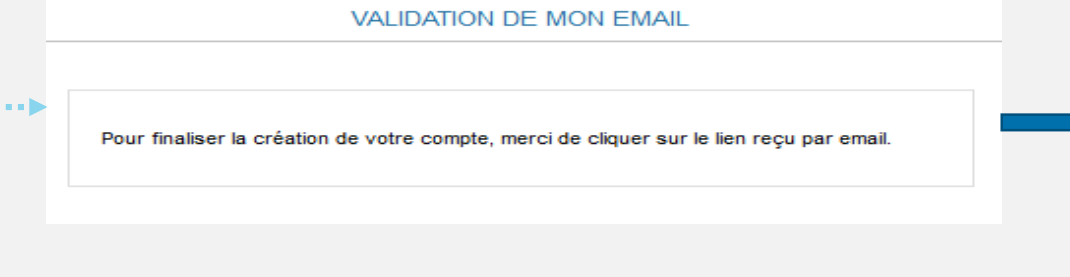

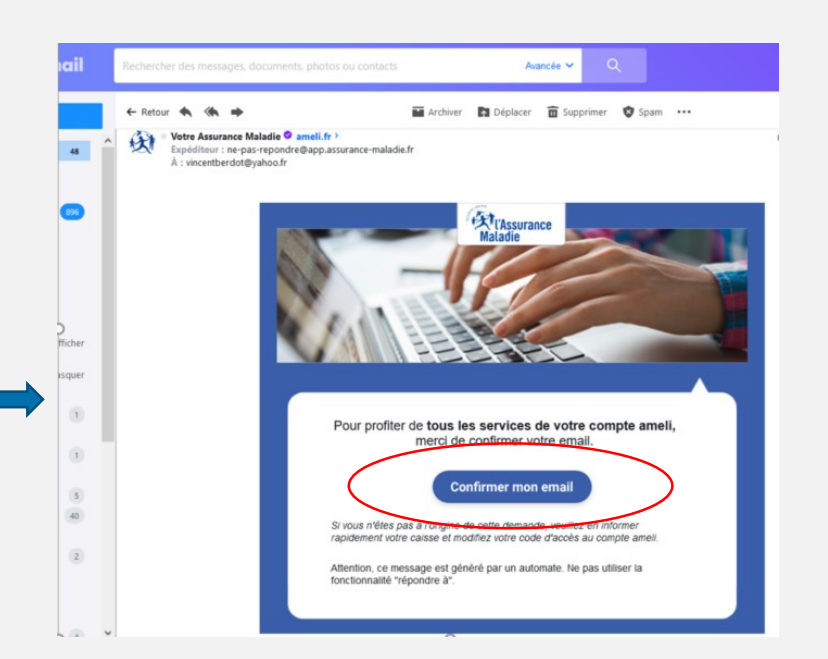

Assurance

Somme

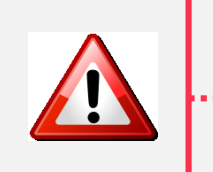

Le message d'activation du compte est valide 21 jours.

# POSSIBILITÉ 2 AVEC FRANCECONNECT

### Pas-à-pas : création de compte avec FranceConnect

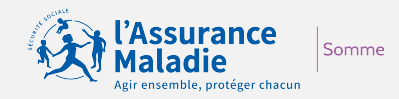

|                                                    | JE CRÉE MON COMPTE AMELI |                                                                                |                                                  |   |  |
|----------------------------------------------------|--------------------------|--------------------------------------------------------------------------------|--------------------------------------------------|---|--|
|                                                    |                          | Je crée mon compte en remplissant les éléments demandés<br>* champ obligatoire |                                                  |   |  |
|                                                    |                          | Mon nom : *                                                                    |                                                  | 0 |  |
|                                                    |                          | Mon n° de sécurité sociale : *                                                 | 0                                                |   |  |
|                                                    |                          | Ma date de naissance : *                                                       | jj/mm/aaaa                                       |   |  |
|                                                    |                          | Mon code postal : *                                                            | 0                                                |   |  |
|                                                    |                          | RETOUR                                                                         | CONTINUER                                        |   |  |
|                                                    |                          | (                                                                              | DU                                               |   |  |
| Je crée immédiatement mon compte via FranceConnect |                          |                                                                                |                                                  |   |  |
| L'assuré sélectionne<br>FranceConnect              |                          | Qu'est-ce que                                                                  | dentifier avec<br>anceConnect<br>FranceConnect ? |   |  |
|                                                    |                          |                                                                                |                                                  |   |  |

# Pas-à-pas : création de compte avec FranceConnect

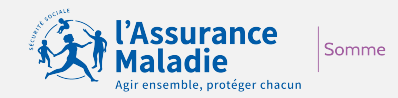

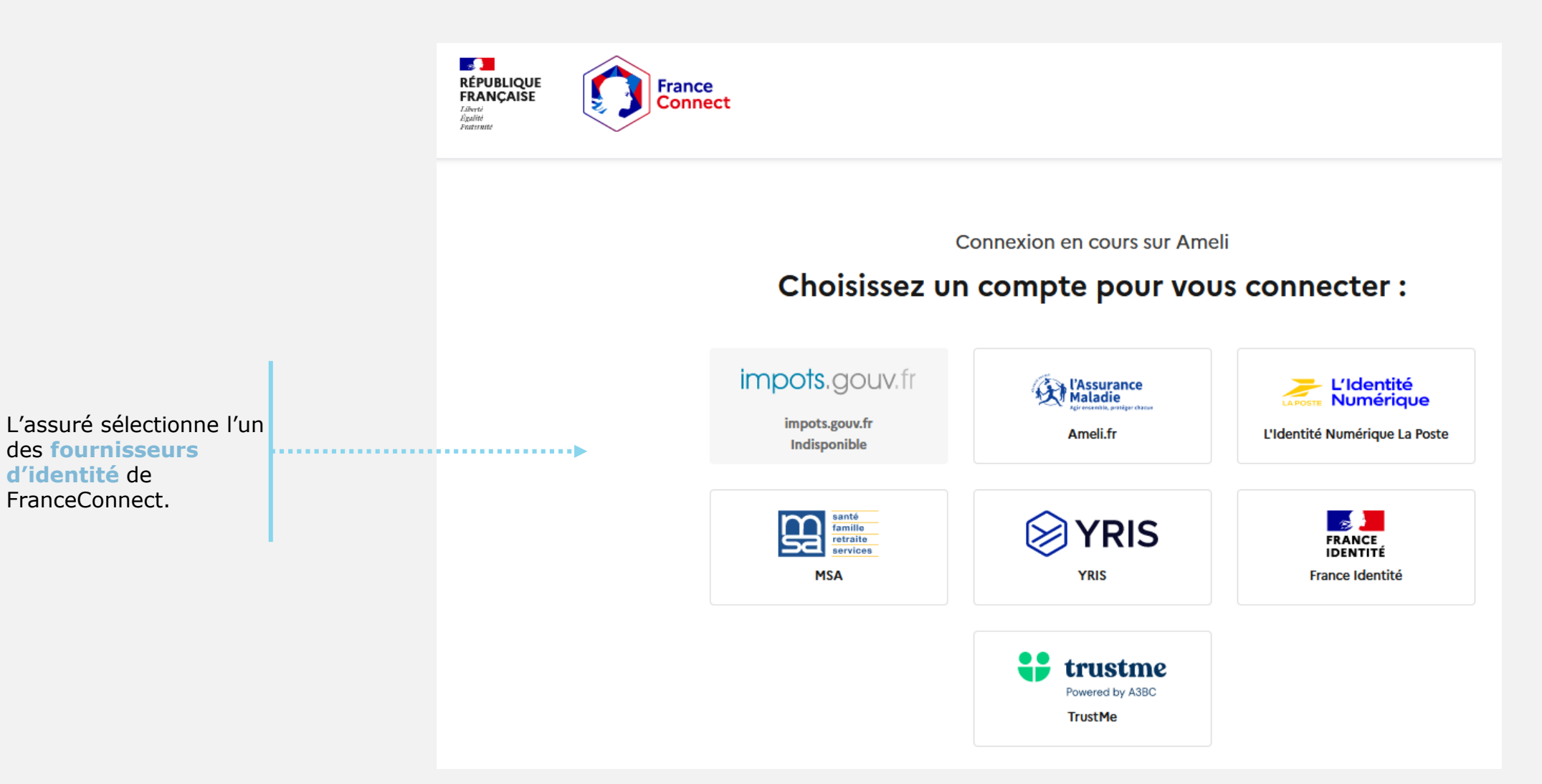

# Pas-à-pas : création de compte avec FranceConnect

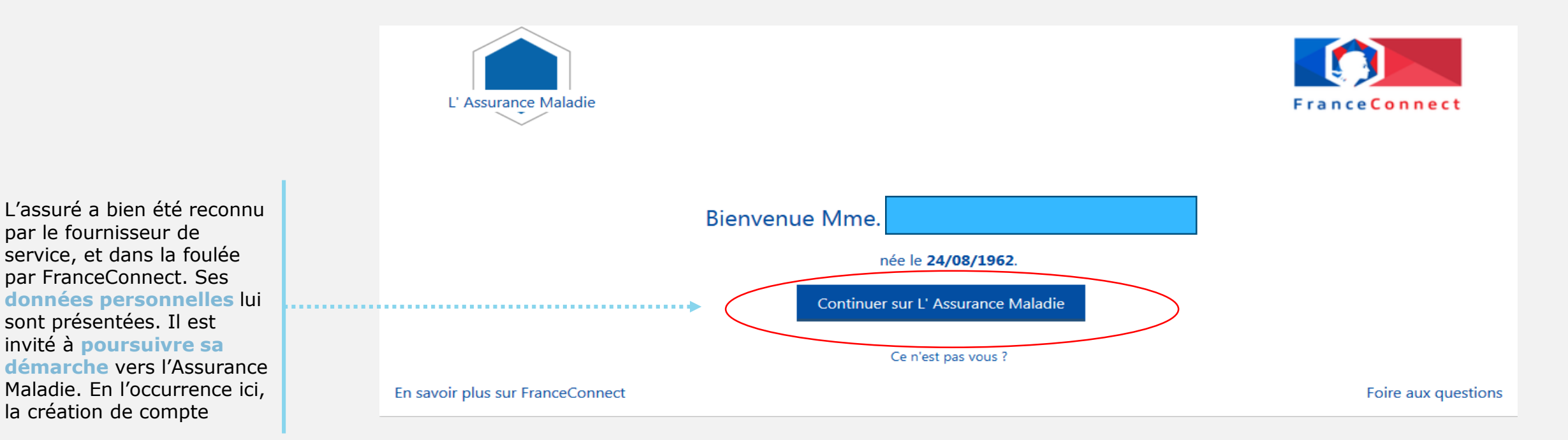

### Finalisation du processus : slide 11 => 14

ssurance

Somme